1. Gå ind på https://billet.randersfc.dk/

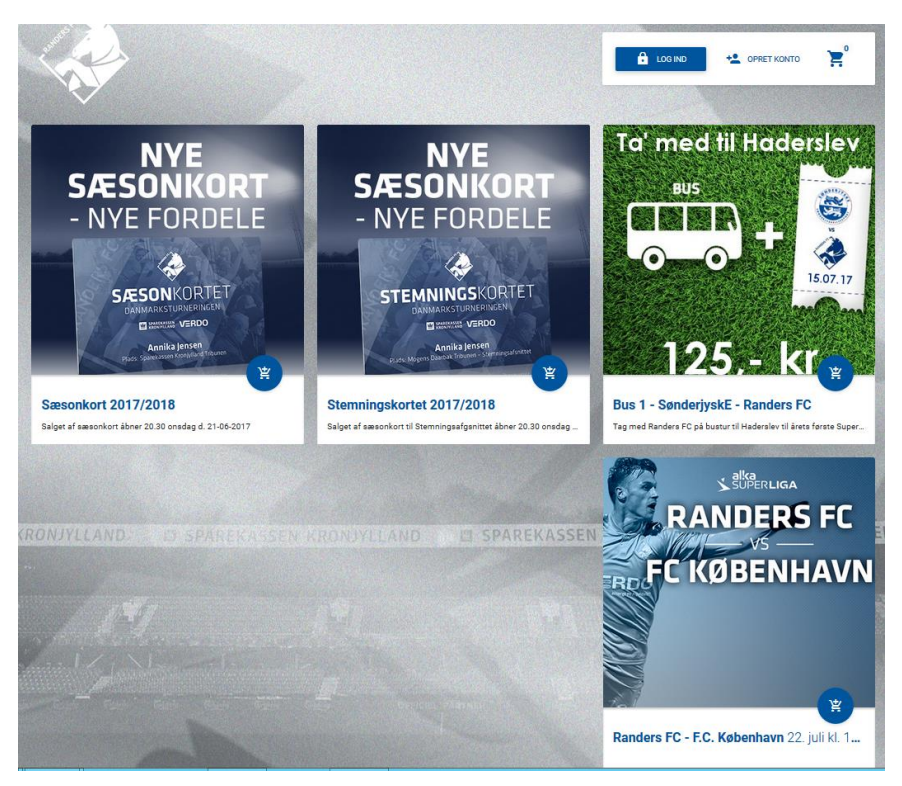

 Er det første gang man skal bruge sin profil, klik på funktionen "Opret konto" Herefter kan vælge at tilknytte sin Facebookprofil og logge ind med den, eller logge ind via an email-adresse.

Har man allerede oprettet en konto, spring til punkt 5

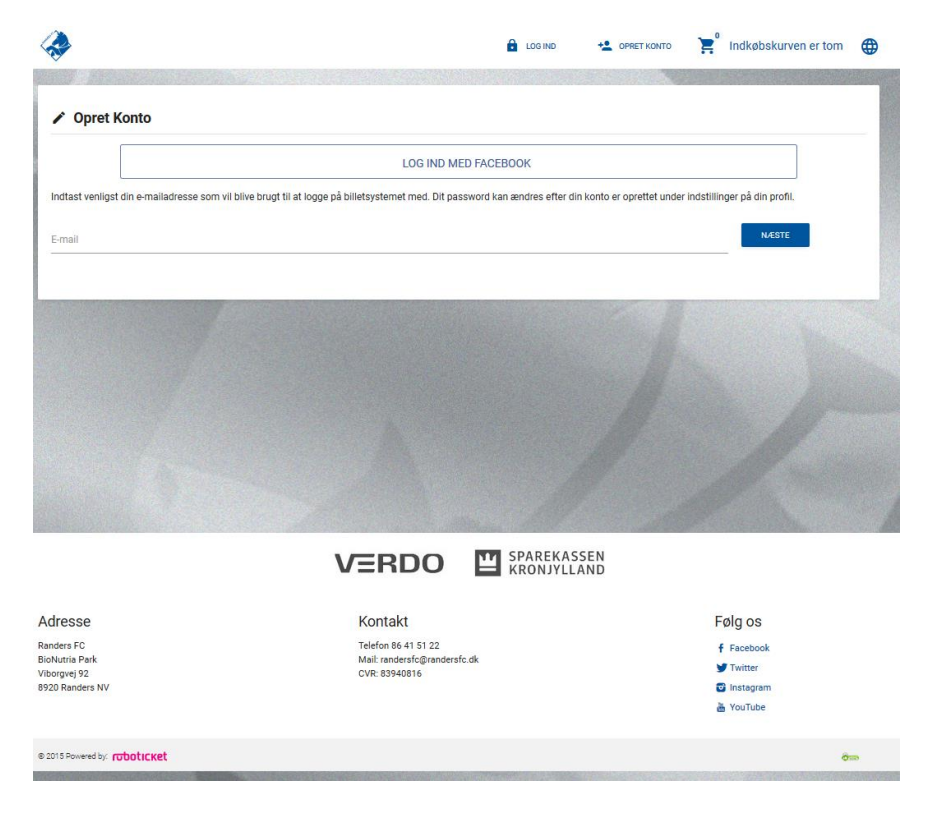

 I dette tilfælde indtaste email adresse og klik på "Næste" – Herefter indtaster fornavn, efternavn samt password efter eget ønske. Klik til sidst på "Opret konto"

| <i></i>                                       |                                                | 🔒 LOG IND 🔸                               |                                | Indkøbskurven er tom |
|-----------------------------------------------|------------------------------------------------|-------------------------------------------|--------------------------------|----------------------|
|                                               |                                                |                                           |                                |                      |
| Opret Konto                                   |                                                |                                           |                                |                      |
|                                               | LOGI                                           | IND MED FACEBOOK                          |                                |                      |
| Indtast venligst din e-mailadresse som vil bl | live brugt til at logge på billetsystemet med. | . Dit password kan ændres efter din konte | o er oprettet under indstillir | nger på din profil.  |
| E-mail<br>sct.mathias51@gmail.com             |                                                |                                           |                                | NÆSTE                |
|                                               |                                                |                                           |                                | _                    |
|                                               |                                                |                                           |                                |                      |
| Indtast e-mailadresse                         |                                                |                                           |                                |                      |
| Modtagers e-mail                              |                                                | Fornavn                                   | Efternavn                      |                      |
| sct.mathias51@gmail.com                       |                                                | Michael                                   | Højfeldt                       |                      |
| Password                                      | Bekræft password                               |                                           |                                |                      |
|                                               | •••••••                                        |                                           |                                |                      |
|                                               |                                                |                                           |                                |                      |
|                                               |                                                |                                           |                                | V OPRET KONTO        |
|                                               |                                                |                                           |                                |                      |

4. Der bliver nu sendt en aktiveringsmail til den pågældende mailadresse som skal aktiveres.

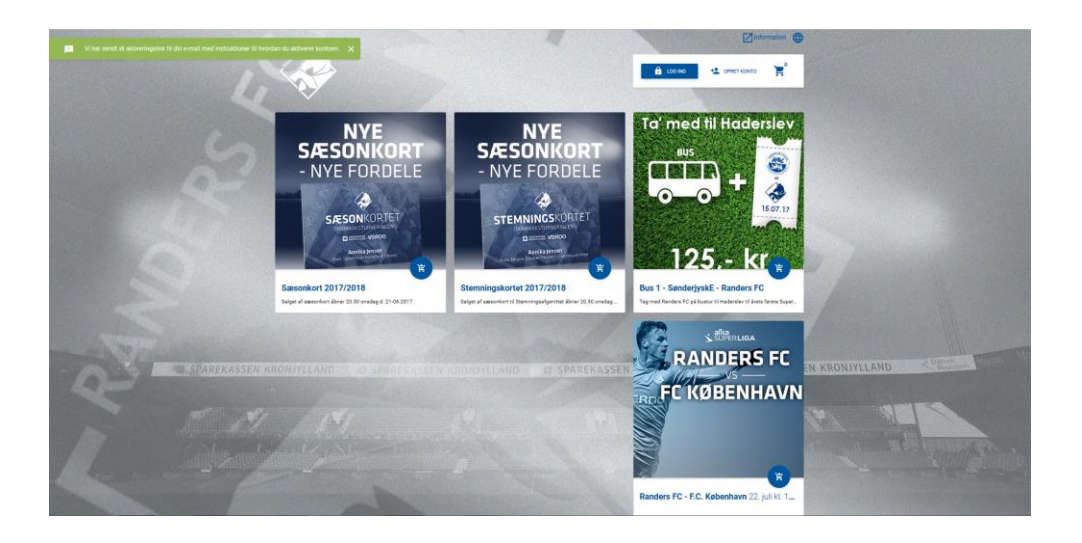

5. Herefter kan der nu logges ind, enten via Facebook eller via den valgte email. Efter login kan man se hvilke produkter der er aktive i Randers FC's billetsystem.

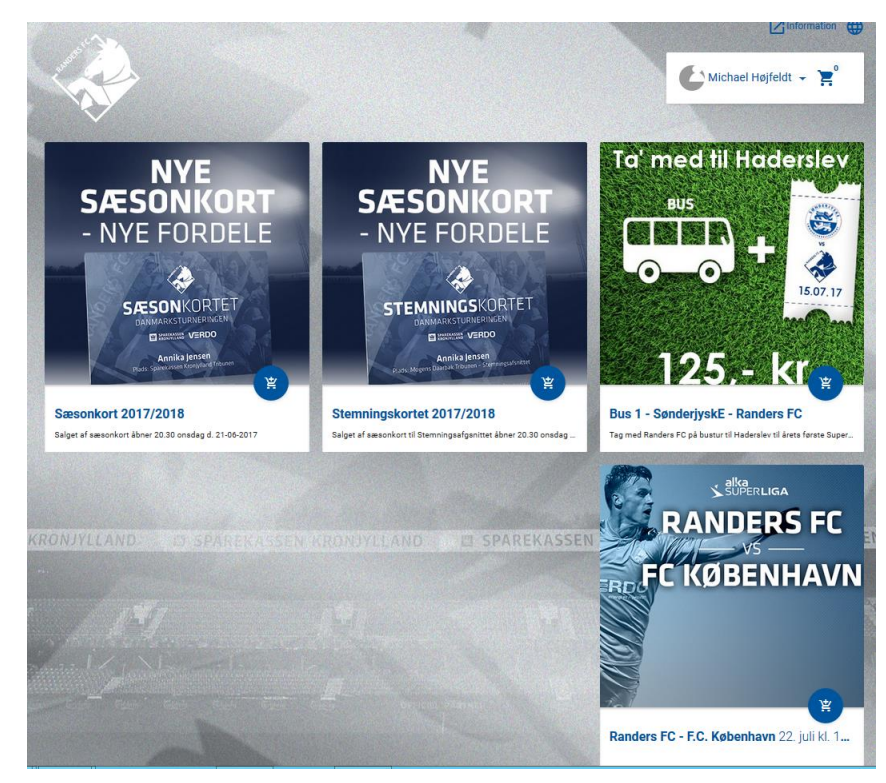

I dette tilfælde klikkes på kampen "Randers FC vs. FC København"

6. Nu vælges den sektion som er ledig(I eksemplet her er alle sektioner tilgængelige, det vil ikke være tilfældet fremover)

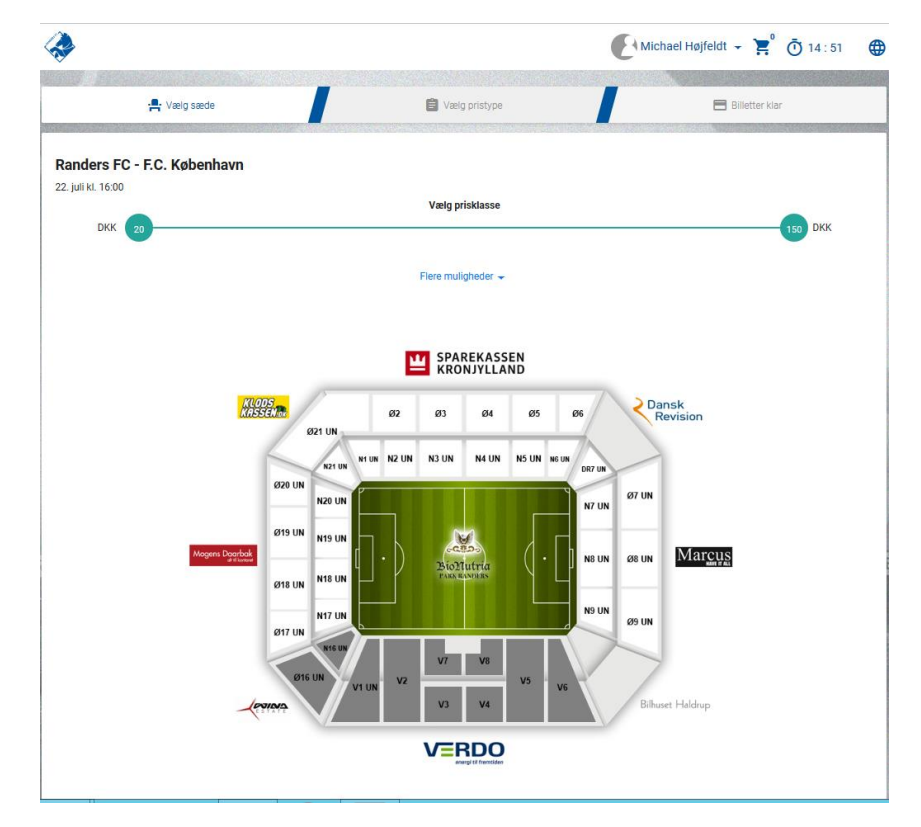

 Vælg antal billetter – Det er muligt at vælge mere end 1 billet, men Voucherkoden tillader kun 1 billet ved betaling. Klik på "Ok"

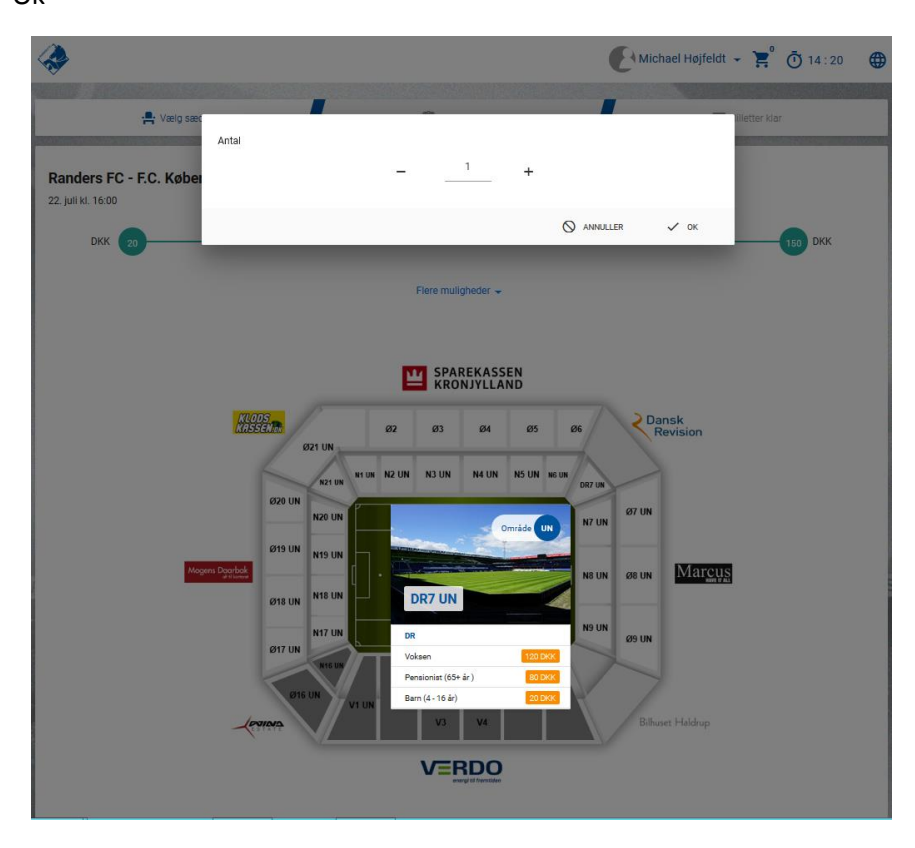

8. Nu kommer man frem til betalingsvinduet og vælger typen af billet.

| et: Randers FC - F.C. Københa | wn (2017-07-22 / 16:00) |                  |                                | 🚸 vs 🌘            | 1/1    |
|-------------------------------|-------------------------|------------------|--------------------------------|-------------------|--------|
| Tribune<br>Dansk Revision     | Indgang<br>C            | Område<br>DR7 UN | Sæde<br>UN                     | Pris område<br>DR |        |
| Voksen<br>120 DKK             | Barn (4 - 16<br>20 DKK  | år)              | Pensionist (65+ år )<br>80 DKK |                   |        |
| ✓ Billet<br>оркк              |                         |                  |                                |                   |        |
| Brug Rabatkode/Gavekort       |                         |                  |                                |                   | 120 DK |

9. Indtast Rabatkoden fra Moderklubkortet i feltet "Brug Rabatkode/Gavekort" – Prisen ændrer sig nu til 0 Dkk

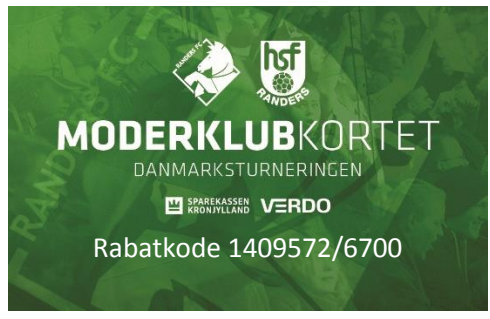

Klik på betalingssymbolet i nederste højre hjørne

| Hit Vaelg sæde                          |                         | 📋 Vælg pristype        |                                | 🔳 Billetter klar  |         |
|-----------------------------------------|-------------------------|------------------------|--------------------------------|-------------------|---------|
| et: Randers FC - F.C. Køben             | havn (2017-07-22 / 16:0 | 0)                     |                                | 🚸 vs 🍙            | 1/1     |
| Tribune<br>Dansk Revision               | Indgang<br>C            | Område<br>DR7 UN       | Sæde<br>UN                     | Pris område<br>DR |         |
| Voksen<br>120 DKK                       | Barn (4<br>201          | - <b>16 år)</b><br>DKK | Pensionist (65+ år )<br>80 DKK |                   |         |
| У Billet<br>0 DKK                       |                         |                        |                                |                   |         |
| Brug Rabatkode/Gavekort<br>1409572/6700 |                         |                        |                                |                   | 120-DKK |

10. Klik på "Afslut transaktion"

| <b>~</b>                                |        |                             |          | (Canal)           | ichael Højfeldt | - 📜 Ō 14       | :05 🔇 🌐          |
|-----------------------------------------|--------|-----------------------------|----------|-------------------|-----------------|----------------|------------------|
| 🚔 Vælg sær                              | T      |                             |          | -                 |                 | Billetter klar |                  |
| Billet: Randers FC - F.C. Kø            | Type   | Navn                        |          | Antal             | Pris            | vs 🌾           | 1/1 😭            |
| Tribune                                 | Billet | Randers FC - F.C. København |          | 1                 | 0 DKK           | mråde          |                  |
| Dansk Revision                          | Total  |                             |          | 1                 | 0 DKK           |                |                  |
| Voksen<br>120 DKK                       |        |                             | ANNULLER | ✓ <sub>AFSL</sub> | UT TRANSAKTION  |                |                  |
| V Billet<br>о DKK                       |        |                             |          |                   |                 |                |                  |
| Brug Rabatkode/Gavekort<br>1409572/6700 | _      |                             |          |                   |                 |                | 120.DKK<br>O DKK |
| Transaktionarummer<br>3253928           |        | Total<br>O DKK              |          |                   |                 |                | ₿                |

11. Vælg hvordan du ønsker at modtage din billet Klik på "Send billet som SMS"

|                                                                                                    |                                    |                   |                              | Micha       | el Højfeldt 👻 | Indkøb            | iskurven e   | r tom   |
|----------------------------------------------------------------------------------------------------|------------------------------------|-------------------|------------------------------|-------------|---------------|-------------------|--------------|---------|
| 🚔 Væig sæde                                                                                                    | 1                                  | <b>(</b> )        | aelg pristype                |             |               | 📑 Billetter k     | ilar         |         |
| ansaction details #3253928                                                                                                    |                                    |                   |                              |             |               |                   |              |         |
| Transaktionsstatus                                                                                                    | Ejer<br>Micha                      | ael Højfeldt      | Salgsstedet<br>Internet (Fre | e Internet) |               |                   |              |         |
|                                                                                                    |                                    | HEN               | T DINE BILLETTER             |             | P             | SEND BILLET SOM S | мз           |         |
|                                                                                                    | Туре                               | Navn              |                              |             |               | Antal             | Pris         |         |
|                                                                                                    | Billet                             | Randers F         | C - F.C. København           |             |               | 1                 | 0 DKK        |         |
|                                                                                                    | Total                              |                   |                              |             |               | 1                 | 0 DKK        |         |
| Færdig                                                                                                    |                                    |                   |                              |             |               |                   |              |         |
| 2017-07-11 11:54:33                                                                                                    |                                    |                   |                              |             |               |                   |              |         |
| let: Randers FC - F.C. København (2017-                                                                                                    | 07-22 / 16:00)                     |                   |                              |             |               | K K               | s 🌈          | 1/      |
| Tribune                                                                                                    | ang                                | Områd             | e                            | Sæde        |               | Pris område       |              |         |
| mage                                                                                                    |                                    | DR7               | UN                           | UN          |               | DR                |              |         |
| Dansk Revision C                                                                                                    |                                    | 510               |                              |             |               |                   |              |         |
| Dansk Revision C Pristype Leveringstype Billetnummer                                                                                                    | Rabat                              | kode              |                              |             |               |                   |              | 120 DKK |
| Industry         Industry           Dansk Revision         C           Pristype         Leveringstype           Billetnummer         Voksen           Billet         38487062600 | Rabati<br>00000 1409               | kode<br>9572/6700 |                              |             |               |                   | (            | 120.DKK |
| Dansk Revision C<br>Pristype Leveringstype Biletnummer<br>Voksen Billet 38487062600<br>2 ektratektat 4                                                                           | Rabati<br>00000 1409<br>HENT BILLE | kode<br>9572/6700 | 0                            | BILLETLINK  | B             | SEND BILLET S     | (<br>Gom SMS | 120.DKK |

12. Indtast mobilnummer og klik på "Send billet som SMS" Herefter modtager du en SMS med et link til billetten som nu kan scannes direkte fra mobilen.

| -                                                                 |                               |                                    | Michael Højfe   | eldt 👻 📜 🕯 Indkøbsł | kurven er tom 🌐 |
|-------------------------------------------------------------------|-------------------------------|------------------------------------|-----------------|---------------------|-----------------|
| Varig sær                                                         | fonnummer                     | ~                                  | -               | - Niletter klar     |                 |
| Transaction details #32                                           |                               |                                    |                 | _                   |                 |
| Transaktion                                                       |                               | ior Internet (Free h               | LUK SEND BILLET | SOM SMS             |                 |
|                                                                   | ±                             | HENT DINE BILLETTER                |                 | SEND BILLET SOM SMS |                 |
|                                                                   | Type Navn                     |                                    |                 | Antal               | Pris            |
|                                                                   | Billet Rand                   | lers FC - F.C. København           |                 | 1                   | 0 DKK           |
|                                                                   | Total                         |                                    |                 | 1                   | 0 DKK           |
| Færdig<br>2017-07-11 11:54:33                                     |                               |                                    |                 |                     |                 |
| Billet: Randers FC - F.C. København (2017-0                       | 7-22 / 16:00)                 |                                    |                 | VS                  | 1/1             |
| Tribune Indgan                                                    | a C                           | Imråde                             | Sæde            | Pris område         |                 |
| Dansk Revision C                                                  | C                             | DR7 UN                             | UN              | DR                  |                 |
| Pristype Leveningstype Billetnummer<br>Voksen Billet 384870626000 | Rabatkode<br>0000 1409572/670 | 00                                 |                 |                     | D DKK           |
| 🖉 gá til billet 🛨                                                 | HENT BILLETTER                | e a                                |                 | SEND BILLET SOM     | I SMS           |
| Transaktoreanummer Artal<br>3253928 0,00 DI                       | ĸĸ                            | Tillag for transaktion<br>0,00 DKK | 16°             | Total<br>0,00 DKK   |                 |

13. Du kan også vælge at hente billetten ned til print fra computeren. Det sker ved at klikke på "Hent dine billetter" og dernæst vælg "Direkte link" – Så kommer billetten i form af PDF som printes og medbringes på BioNutria Park Randers.

| <b>*</b>                                                            |                                                                | Michael Højfeldt 👻 🊬 🕯 Indkøbskurven er tom 🧲 |
|---------------------------------------------------------------------|----------------------------------------------------------------|-----------------------------------------------|
| 🚔 Vælg sæde                                                         | 🖹 Vælg pristype                                                | Billetter klar                                |
| Transaction details #3253928                                        |                                                                |                                               |
| Transaktionsstatus                                                  | Ejer Salgsstedet  Di Michael Højfeldt Internet (Free Internet) | rernet)                                       |
|                                                                     | + HENT DINE BILLETTER                                          | SEND BILLET SOM SMS                           |
|                                                                     | Direkte link                                                   | Antal Pris                                    |
|                                                                     | Billet Randers FC - F.C. København                             | 1 0 DKK                                       |
|                                                                     | Total                                                          | 1 0 DKK                                       |
| Færdig<br>2017-07-11 11:54:33                                       |                                                                |                                               |
| Billet: Randers FC - F.C. København (2017-07-                       | 22 / 16:00)                                                    | 💸 vs 🌈 1/1                                    |
|                                                                     | - •                                                            |                                               |
| Dansk Revision C                                                    | Omrade<br>DR7 UN                                               | Sæde Pris område<br>UN DR                     |
| Pristype Leveringstype Billetnummer<br>Voksen Billet 38487062600000 | Rabatkode<br>1409572/6700                                      | 120.Diox<br><b>0 DKK</b>                      |
| 🖒 GÁ TIL BILLET 🛨                                                   | HENT BILLETTER (S) BILL                                        | ETLINK 🖻 SEND BILLET SOM SMS                  |
| Transaktionsrummer Antal<br>3253928 0,00 DKI                        | Tillag for transaktioner                                       | Total<br><b>0,00 DKK</b>                      |